# BauCaD **\*K+R\***®

# Handbuch Aufmaß

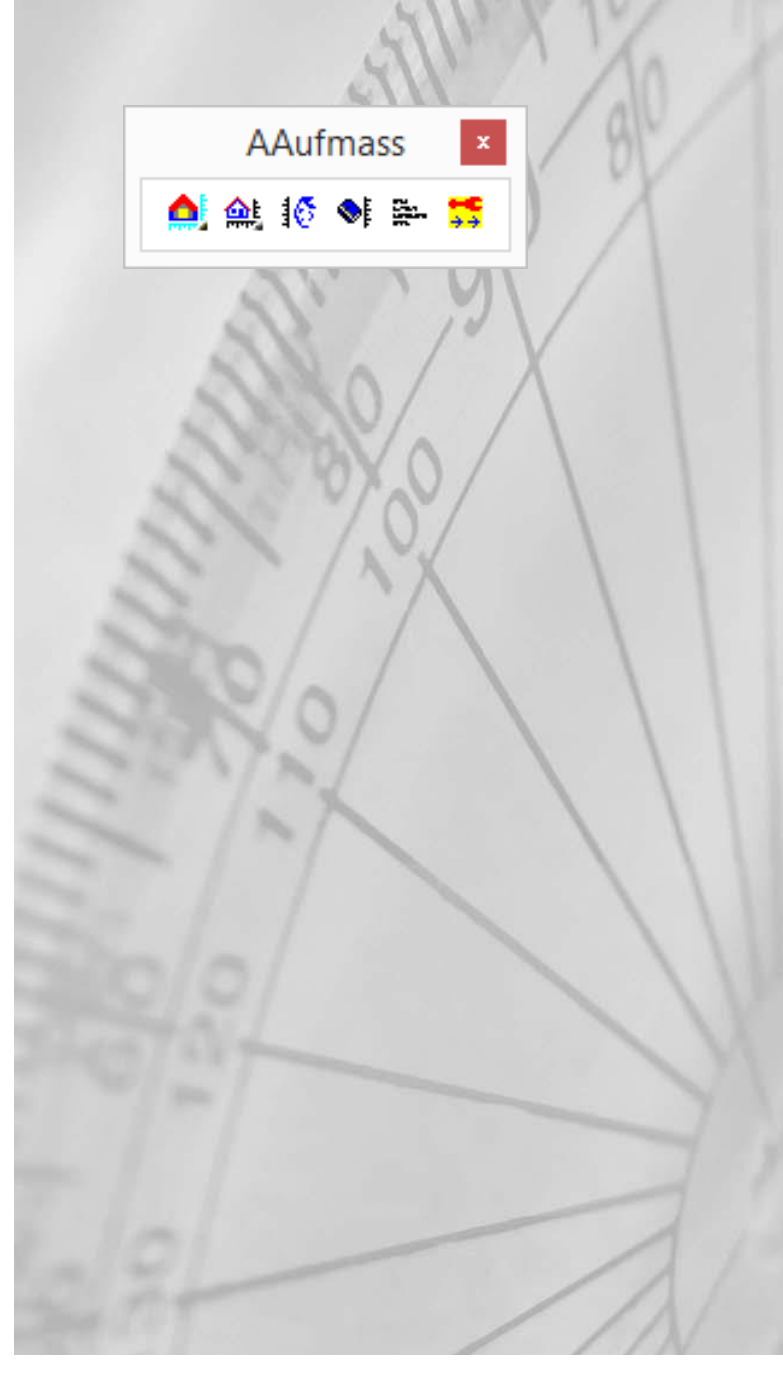

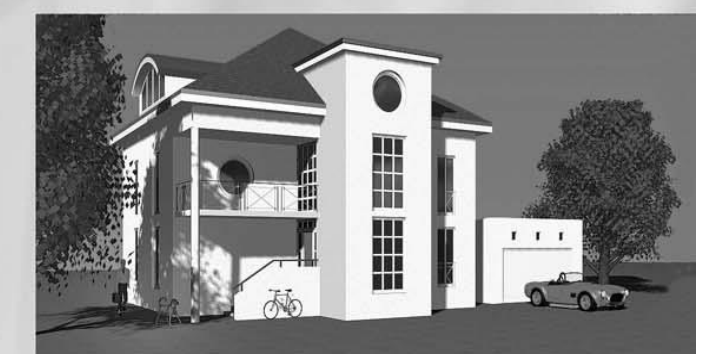

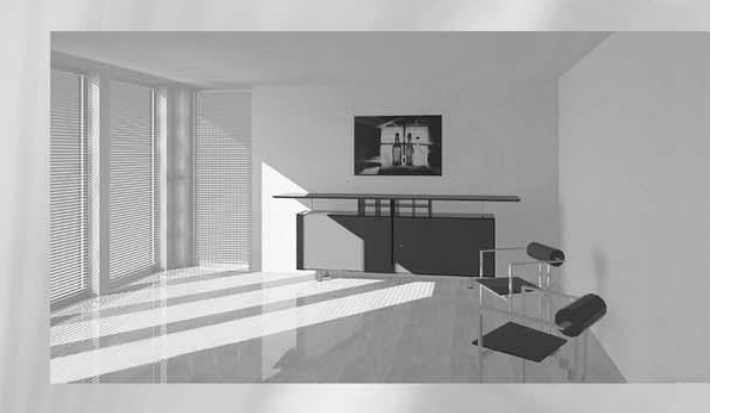

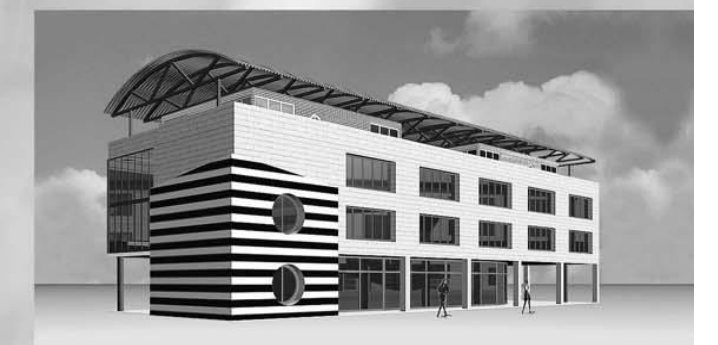

# Seite

3

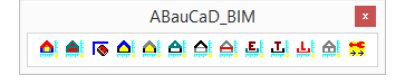

# BauCaD-BIM

Wandaufmaß erstellen

Informationen und Preise zu diesem separaten Modul erhalten Sie bei der Kempter GmbH.

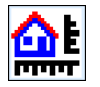

6

| ₽ | Wandaufmaß - Kontrolle                    | 4  |
|---|-------------------------------------------|----|
|   | Benutzeraufmaß aufstellen                 | 5  |
|   | Benutzeraufmaß erzeugen und ausgeben      | 8  |
|   | Geändertes Benutzeraufmaß erneut ausgeben | 10 |

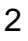

Datei Bearbeiten Format Ansicht ? Aufmaß (Wand+Putz) Ebenenweise:

Aufmaß (Wand+Putz) Zusammenfassung:

Öffnungs-Aufmaß:

Aufmaß (Öffnungen) Ebenenweise:

1 \* <EG1:AT-02:11:(113.5/213.5):36.5> BRT\_FLA= 2.42 m<sup>2</sup> / BRT\_UMA= 6.5 m - 🗆 🗙

Plan1a\_af3.txt - Editor

Addmas (WahdFold) LUGHENWEIGE.
<</pre>
<</pre>
<</pre>
<</pre>
<</pre>
<</pre>
<</pre>
<</pre>
<</pre>
<</pre>
<</pre>
<</pre>
<</pre>
<</pre>
<</pre>
<</pre>
<</pre>
<</pre>

<

C36.5/PA/Porton PA 36.5> / BRT\_AG= 32.2 m
BRT\_VOL= 27.996 m<sup>3</sup> / NET\_VOL= 24.17 m<sup>3</sup> / VOB\_VOL= 25.552 m<sup>3</sup>
BRT\_APZ= 89.92 m<sup>2</sup> / NET\_APZ= 79.43 m<sup>2</sup> / VOB\_APZ= 87.24 m<sup>2</sup> / VOB\_AUM= 31.9 m
BRT\_APZ= 73.55 m<sup>2</sup> / NET\_IPZ= 62.87 m<sup>2</sup> / VOB\_IPZ= 70.68 m<sup>2</sup> / VOB\_UUM= 31.9 m
C34/HI/HI2 HI 24.0> / BRT\_ALG= 5.8 m
BRT\_APZ= 14.4 m<sup>2</sup> / NET\_APZ= 10.903 m<sup>3</sup> / VOB\_VOL= 3.456 m<sup>3</sup>
BRT\_APZ= 14.4 m<sup>2</sup> / NET\_APZ= 12.51 m<sup>2</sup> / VOB\_APZ= 14.4 m<sup>2</sup> / VOB\_AUM= 6 m
BRT\_VOL= 1.081 m<sup>3</sup> / NET\_APZ= 12.51 m<sup>2</sup> / VOB\_VOL= 1.081 m<sup>3</sup>
BRT\_VOL= 1.081 m<sup>3</sup> / NET\_APZ= 75.1 m<sup>2</sup> / VOB\_APZ= 1.48 m<sup>2</sup> / VOB\_AUM= 6 m
BRT\_VOL= 1.081 m<sup>3</sup> / NET\_APZ= 75.1 m<sup>2</sup> / VOB\_APZ= 9.4 m<sup>2</sup> / VOB\_AUM= 6 m
BRT\_IPZ= 9.4 m<sup>2</sup> / NET\_APZ= 75.1 m<sup>2</sup> / VOB\_APZ= 9.4 m<sup>2</sup> / VOB\_AUM= 6 m
BRT\_IPZ= 9.4 m<sup>2</sup> / NET\_APZ= 75.1 m<sup>2</sup> / VOB\_APZ= 9.4 m<sup>2</sup> / VOB\_AUM= 6 m
BRT\_IPZ= 9.4 m<sup>2</sup> / NET\_APZ= 75.1 m<sup>2</sup> / VOB\_APZ= 9.4 m<sup>2</sup> / VOB\_AUM= 6 m
BRT\_IPZ= 9.4 m<sup>2</sup> / NET\_APZ= 75.1 m<sup>2</sup> / VOB\_APZ= 9.4 m<sup>2</sup> / VOB\_AUM= 6 m
BRT\_IPZ= 9.4 m<sup>2</sup> / NET\_APZ= 75.1 m<sup>2</sup> / VOB\_APZ= 9.4 m<sup>2</sup> / VOB\_AUM= 6 m
BRT\_IPZ= 9.4 m<sup>2</sup> / NET\_APZ= 75.1 m<sup>2</sup> / VOB\_APZ= 9.4 m<sup>2</sup> / VOB\_AUM= 6 m
BRT\_IPZ= 9.4 m<sup>2</sup> / NET\_APZ= 75.1 m<sup>2</sup> / VOB\_APZ= 9.4 m<sup>2</sup> / VOB\_AUM= 6 m
BRT\_IPZ= 9.4 m<sup>2</sup> / NET\_APZ= 75.1 m<sup>2</sup> / NOB\_APZ= 9.4 m<sup>2</sup> / VOB\_AUM= 6 m
BRT\_IPZ= 9.4 m<sup>2</sup> / NET\_APZ= 75.1 m<sup>2</sup> / NOB\_APZ= 9.4 m<sup>2</sup> / VOB\_AUM= 6 m
BRT\_IPZ= 9.4 m<sup>2</sup> / NET\_APZ= 75.1 m<sup>2</sup> / NOB\_APZ= 9.4 m<sup>2</sup> / VOB\_AUM= 6 m
BRT\_IPZ= 9.4 m<sup>2</sup> / NET\_APZ= 75.1 m<sup>2</sup> / NOB\_APZ= 9.4 m<sup>2</sup> / VOB\_AUM= 6 m
BRT\_IPZ= 9.4 m<sup>2</sup> / NET\_APZ= 75.1 m<sup>2</sup> / NOB\_APZ< 9.4 m<sup>2</sup> / VOB\_AUM= 6 m
BRT\_IPZ= 9.4 m<sup>2</sup> / NET\_APZ= 75.1 m<sup>2</sup> / NDS\_APZ< 9.4 m<sup>2</sup> / VOB\_AUM= 6 m
BRT\_IPZ= 9.4 m<sup>2</sup> / NET\_APZ< 75.1 m<sup>2</sup> / NDS\_APZ< 9.4 m<sup>2</sup> / VOB\_AUM= 6 m
BRT\_IPZ= 9.4 m<sup>2</sup> / NET\_APZ< 75.1 m<sup>2</sup> / NDS\_APZ< 9.4 m<sup>2</sup> / VOB\_AVZ

'BRT\_FLA' >> Brutto Öffnungs-Fläche-Außen (WandFührungsLinie). 'BRT\_UMA' >> Brutto Öffnungs-Umfahrung-Außen (WandFührungsLinie).

# Wandaufmaß erstellen

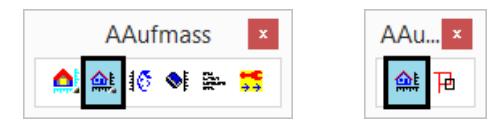

Mit diesem Befehl erstellen Sie das Wand- und Öffnungsaufmaß eines Gebäudes.

Die Ausgabe erfolgt als Textdatei, Excel-Tabelle und im Eingabeprotokoll (F2).

Vor der Befehlsausführung muss die Fassade erzeugt werden.

Die Ausgabe erfolgt ebenenweise für jede Wandart und Wandstärke. Für jede Wandart und Wandstärke wird zusätzlich eine Zusammenfassung aller Ebenen ausgegeben.

#### Aufmaß erstellen

Ausgegeben werden hierbei:

| 'BRT_ALG' | >> Brutto Wand-Länge Außenputz (Führungslinie). |
|-----------|-------------------------------------------------|
| 'BRT_VOL' | >> Brutto Wand-Volumen.                         |
| 'NET_VOL' | >> Netto Wand-Volumen.                          |
| 'VOB_VOL' | >> VOB Wand-Volumen (> 0.5 m³).                 |
| 'BRT_APZ' | >> Brutto Wand-Außen-Putz.                      |
| 'NET_APZ' | >> Netto Wand-Außen-Putz.                       |
| 'VOB_APZ' | >> VOB Wand-Außen-Putz (> 2.5 m²).              |
| 'VOB_AUM' | >> ÖffnungsAußenumfahrung.                      |
| 'BRT_IPZ' | >> Brutto Wand-Innen-Putz.                      |
| 'NET_IPZ' | >> Netto Wand-Innen-Putz.                       |
| 'VOB_IPZ' | >> VOB Wand-Innen-Putz (> 2.5 m²).              |
| 'VOB IUM' | >> ÖffnungsInnenumfahrung.                      |

Sämtliche Werte, die derzeit für die Berechnung verwendet werden, sind in der Excel-Tabelle ausgewiesen:

|      | 1 <b>1</b> 1 61 61 | ·   <del>-</del> |                  |                 |           |             |                 | Zeichnur     | 1g3_af3.csv - | Microsoft Excel        |                                |                         |             | _               |            | -                            |                           | ×     |
|------|--------------------|------------------|------------------|-----------------|-----------|-------------|-----------------|--------------|---------------|------------------------|--------------------------------|-------------------------|-------------|-----------------|------------|------------------------------|---------------------------|-------|
| D    | atei Start         | Einfügen         | Seitenlayout     | Formein         | Daten     | Überprüfen  | Ansicht PI      | OF Architect |               |                        |                                |                         |             |                 |            |                              | ∝ 🕜 🗆                     | e X   |
|      | T                  | Calibri          | - 11 -           | · A ^ ■         | = 들 📎     | - Zeile     | numbruch        | Stand        | ard           | -                      |                                |                         | d'          | -               | Σ          | Ž Z                          | A                         |       |
| Ei   | infügen 🚽          | FKU              | •   🖽 •   🔌      | <u>•• A</u> • ≡ | 吉吉 道      | 🚛 💀 Verb    | inden und zentr | ieren 🛪 📑 🛪  | % 000 %       | 0 00 Bedin<br>Formatie | gte Als Tab<br>rung + formatie | elle Zellenfor<br>ren * | matvorlagen | Einfügen Lösche | n Format   | Sortieren<br>• und Filtern • | Suchen und<br>Auswählen * |       |
| Zwis | schenablage 🛛 🗟    | 5                | Schriftart       | Gr              |           | Ausrichtung |                 | Es .         | Zahl          | Gi .                   | Format                         | tvorlagen               |             | Zellen          |            | Bearbeit                     | en                        |       |
|      | AL1                | <b>-</b> (0      | f <sub>x</sub> Ö | ffnungsVOBA     | ußenUmfah | rung:       |                 |              |               |                        |                                |                         |             |                 |            |                              |                           | ~     |
|      | A                  | В                | С                | D               | E         | F           | G               | н            | 1             | J                      | К                              | L                       | M           | N               | 0          | Р                            | Q                         | -     |
| 1    | Ebene:             | RefWandFüh       | WandDicke:       | WandBeschr      | WandArt:  | WandTyp:    | WandRende       | WandLangFL   | RefWandBr     | u WandBrutto           | RefÖffnung:                    | ÖffnungsNa              | r RefÖffnun | gs ÖffnungsBru  | ÖffnungsVO | WandNetto\                   | WandVOBV                  | Wan   |
| 2    | E00                | #13C1            | 36,5             | Außen-Maue      | PA        | DCK(250)    |                 | 12,2         | #1700         | 11,703                 |                                |                         |             |                 |            |                              |                           |       |
| 3    |                    |                  |                  |                 |           |             |                 |              |               |                        | #1570                          | *FF-01:11               | #1737       | 1,614           | 1,614      |                              |                           |       |
| 4    |                    |                  |                  |                 |           |             |                 |              |               |                        |                                |                         |             |                 |            | 10,089                       | 10,089                    | =     |
| 5    | E00                | #13C2            | 36,5             | Außen-Maue      | PA        | DCK(250)    |                 | 10,5         | #16FD         | 9,978                  |                                |                         |             |                 |            |                              |                           |       |
| 6    |                    |                  |                  |                 |           |             |                 |              |               |                        |                                |                         |             |                 |            | 20,067                       | 20,067                    |       |
| 7    | E00                | #13C3            | 36,5             | Außen-Maue      | PA        | DCK(250)    |                 | 12,2         | #16FA         | 11,703                 |                                |                         |             |                 |            |                              |                           |       |
| 8    |                    |                  |                  |                 |           |             |                 |              |               |                        |                                |                         |             |                 |            | 31,77                        | 31,77                     |       |
| 9    | E00                | #13C4            | 36,5             | Außen-Maue      | PA        | DCK(250)    |                 | 10,5         | #16F7         | 9,978                  |                                |                         |             |                 |            |                              |                           |       |
| 10   |                    |                  |                  |                 |           |             |                 |              |               |                        |                                |                         |             |                 |            | 41,748                       | 41,748                    |       |
| 11   | •                  | SUMME(E00)       | /36.5/PA/Auß     | Sen-Mauerwe     | erk)      |             |                 |              |               |                        |                                |                         |             |                 |            |                              |                           |       |
| 12   |                    |                  |                  |                 |           |             |                 |              |               |                        |                                |                         |             |                 |            |                              |                           | _     |
| H ·  | ♦ H Zeicht         | nung3 af3 /      | <b>?</b> ]       |                 |           |             |                 |              |               |                        | 14                             |                         |             |                 |            |                              |                           |       |
| Bei  | reit               | uib X            |                  |                 |           |             |                 |              |               |                        |                                |                         |             |                 |            | 100 % 🗩                      | -0                        | -+ "; |

# AAufmass

# Wandaufmaß - Kontrolle

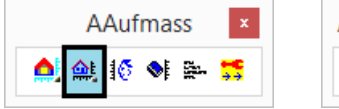

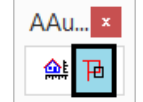

Mit diesem Befehl werden die ausgewerteten Wandund Öffnungsobjekte als separate Volumenkörper dargestellt.

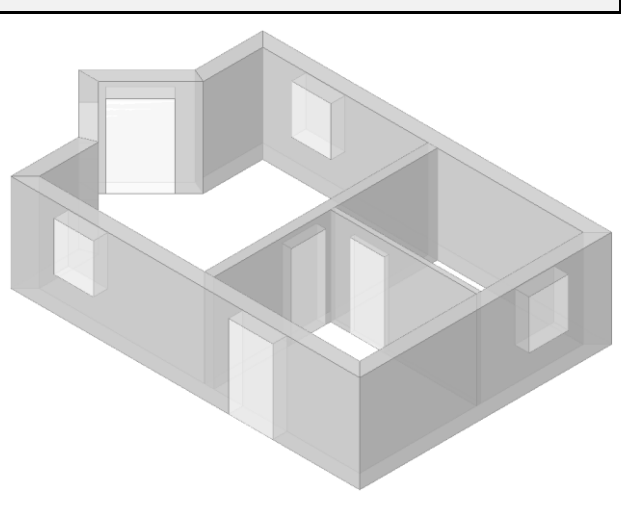

Alle Wände

: wnd3aufm\_zeig Aufmass-Kontrolle .. bitte '#Referenz' aus EXCEL .. oder ALles|Plcken .. angeben: <**ALles**> :

#### Einzelne Wände durch Picken auswählen

: wnd3aufm\_zeig Aufmass-Kontrolle .. bitte '#Referenz' aus EXCEL .. oder ALles|Plcken .. angeben: <ALles> : **PI** 

#### Einzelne Wände über Referenz zur Exceltabelle

|   | B1 |        | <b>▼</b> (0  | fx RefWandFührungLinie/Polylinie: |            |          |          |  |  |  |
|---|----|--------|--------------|-----------------------------------|------------|----------|----------|--|--|--|
|   |    | А      | В            | С                                 | D          | E        | F        |  |  |  |
|   | 1  | Ebene: | RefWandFühru | WandDicke:                        | WandBeschr | WandArt: | WandTyp: |  |  |  |
|   | 2  | E00    | #17D4        | 36,5                              | Außen-Maue | PA       | DCK(250) |  |  |  |
|   | 3  |        |              |                                   |            |          |          |  |  |  |
| I | 4  | E00    | #17D5 📃      | 36,5                              | Außen-Maue | PA       | DCK(250) |  |  |  |
|   | 5  |        |              |                                   |            |          |          |  |  |  |
|   | 6  | E00    | #17D6        | 36,5                              | Außen-Maue | PA       | DCK(250) |  |  |  |
| I | 7  |        |              |                                   |            |          |          |  |  |  |

: wnd3aufm\_zeig

Aufmass-Kontrolle .. bitte '#Referenz' aus EXCEL .. oder ALles/Plcken .. angeben: <ALles> : **#17D5**  Mit <**ENTER**> werden nach dem Befehlsaufruf alle ausgewerteten Wandobjekte dargestellt.

Geben Sie nach dem Befehlsaufruf "**PI**" ein und picken anschließend die zu markierende Wand in der Zeichnung.

Durch Eingabe der zugehörigen Referenznummer aus der Excel-Tabelle wird die entsprechende Wand in der Zeichnung markiert.

# Benutzerausmaß aufstellen

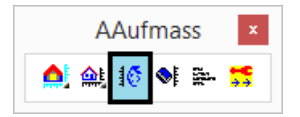

Die Objektwahl erfolat über einen Eigenschaften-Filter. Es kann nach Layernamen, Farbe und Linientyp gefiltert werden, wobei mehrere Kriterien kombiniert werden können. Diese Filtereigenschaften können auch auf andere Objekte in der Zeichnung übertragen werden. Zusätzlich wird der Objekttyp für diese Eigenschaftenfilter festgelegt. Für die ermittelten Werte können Zuschläge und Abzüge durch Faktoren, Formeln und Absolutwerte angegeben werden. Nach der Angabe der Einheit und des Einzelpreises pro Einheit, kann das Benutzeraufmaß berechnet und ausgegeben werden.

Mit diesem Befehl können selbstdefinierte Aufmaße für die Auswertung einer Zeichnung erstellt werden.

| ufträge: |       |                            | Beschreibung:                        |
|----------|-------|----------------------------|--------------------------------------|
| AW       |       | Pos-Start-Nummer 100       | Indirekt Kürzel ****NEU****          |
| W        | _     | Pos-Schrittweite 1         | Kurztext ****NEU-KURZTEXT****        |
| NEU      |       | Finzeloreis [€] 0.0        | Langtext:                            |
|          |       | Anzahl Aufmass             | LT1 < <editor>&gt; </editor>         |
|          |       | Preis [€]                  |                                      |
|          |       | Objektwahl:                | Auswertung:                          |
|          |       | (Neu) Layer                | Nach Aufmass (Abzug/Hinzu/Ignor):    |
|          |       | *                          | Faktor 1.0 Finheit                   |
|          |       | Farbe Linientyp RTZ        | Nach Faktor (Abzug/Hinzu/Ignor):     |
|          |       | Übertragung:               | 0 0                                  |
|          |       | Layer/Farbe/LTyp >> Objekt | Formel(AFM) *                        |
|          |       | (Del) Objekt               | Nach Formel (Abzug/Hinzu/Ignor):     |
|          |       | LINE                       |                                      |
| Kopie    | Lösch | Aufmass-Art:               | ✓ [m] Einheit [cm] NachKomma 3       |
| <<       | >>    | STÜCK V                    | L 1-Rundung 10-Rundung 100-Rundung 0 |
| Neu      |       | << Vorher 1/1 Nächstes >>  | Aufmass-Betrag Positiv               |
|          |       | OK                         | x                                    |

#### Neuer Auftrag anlegen

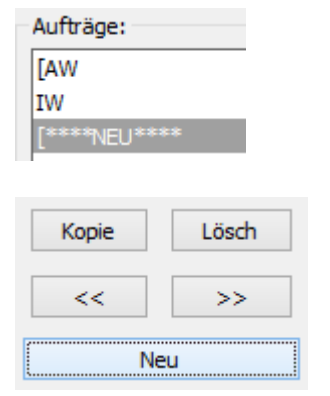

Mit der Schaltfläche "**Neu**" wird ein neuer Auftrag mit den Standardeinstellungen angelegt und in der Auftragsliste angezeigt.

Mit "**Kopie**" können die Einstellungen eines vorhandenen Auftrags für einen neuen Auftrag verwendet werden. Dieser wird zuvor in der Auftragsliste markiert.

Über die Schaltfläche "Lösch" wird der aktuell markierte Auftrag aus der Liste entfernt.

Mit den Pfeiltasten "<<" und ">>" kann die Reihenfolge des markierten Auftrags in der Liste für die Positionsnummern geändert werden.

# Auftragsbeschreibung

| Beschreib | ung:  |                     |           |   |
|-----------|-------|---------------------|-----------|---|
| ✓ Indire  | kt K  | ürzel               | Putz W 30 |   |
| Kurztext  | Put   | z Wand 30           |           |   |
| Langte    | kt: — |                     |           |   |
| LT1       | Gips  | putz an Innenwänder | ו         |   |
| ◄         | LT2   | Putzgrund: Ziegel   |           | ~ |

Unter **"Kürzel**" wird eine Beschreibung für einen Auftrag eingegeben. Diese wird dann in die Auftragsliste übernommen und in der Ausgabeliste nach der Positionsnummer aufgeführt.

Wird die Option "Indirekt" aktiviert, kann eine kurze Beschreibung unter "Kurztext" eingegeben werden. Der Kurztext wird dann auch anstatt des Kürzels in die Ausgabeliste übernommen. In der Auftragsliste werden diese mit einer eckigen Klammer gekennzeichnet. Weitere Beschreibungen für die Ausgabeliste können durch die Aktivierung von LT1 und LT2 eingegeben werden. Durch Aktivierung des Editors unter LT2 können beliebig viele Zeilen eingetragen werden. BauCaD \*K+R\*®

#### **Objektfilter und Aufmaß-Art**

| Objektwahl: |                      |          |
|-------------|----------------------|----------|
| (Neu)       | Layer                |          |
| EG1-WHI1-   | -W0300R              |          |
| Farbe       | Linientyp            | Rfz      |
| *           | *                    | *        |
| Übertragung | j:                   |          |
| Lay         | ver/Farbe/LTyp >> Ob | jekt     |
| (Del)       | Objekt               |          |
| LINE        |                      |          |
| Aufmass-Art | :                    |          |
| UMFANG*C    | BJHÖHE               | ~        |
| << Vorhe    | er 2/7 Näch          | nstes >> |

| Farbe | Linientyp   | Rfz  |
|-------|-------------|------|
| 4     | GESTRICHELT | 30C3 |

| (Del) | Objekt |
|-------|--------|
| LINE  |        |

| Ĵ | Übertragung:               |  |
|---|----------------------------|--|
|   | Layer/Farbe/LTyp >> Objekt |  |

| 1 | Aufmass-Art:   |   |
|---|----------------|---|
|   | UMFANG*OBJHÖHE | ~ |

#### **Objektfilter**

Mit der Schaltfläche "(Neu)" legen Sie einen neuen Objektwahl-Filter mit den Standard-Einstellungen an. Mit der Schaltfläche "(Del)" wird der aktuelle Filter gelöscht.

Mit den Pfeiltasten "**<<Vorher**" und "**Nächstes>>**" wechseln Sie zwischen den Filtern.

Ein Stern "\*" in den Feldern bedeutet beliebig.

#### Layerfilter

Mit der Schaltfläche "Layer" können Sie in der Zeichnung Objekte für die Layerauswahl bestimmen.

| BauCaD          | × |
|-----------------|---|
| EG1-WHI1-W0300R |   |
| OK X            |   |

Sie können die Layernamen auch direkt, durch Komma getrennt, in die Zeile eintragen.

Fragezeichen "?" im Layerfilter setzen dieses Zeichen beliebig.

So kann der Beispiel-Layer durch folgenden Eintrag ebenenunabhängig gefiltert werden:

???-WHI1-W0300R

#### Farb-, Linientyp- und Referenz-Filter

Tragen Sie die Farbnummer und den Linientyp in das entsprechende Feld ein oder wählen Sie über die Schaltflächen ein Objekt in der Zeichnung. Objekte mit der Farbe oder Linientyp "VonLayer" können nur über den Layer gefiltert werden!

#### Objektfilter

Hier legen Sie den Objekttyp für die Auswertung fest.

#### <u>Übertragung</u>

Die Filtereigenschaften Layer, Farbe und Linientyp können mit dieser Schaltfläche auf andere Objekte in der Zeichnung übertragen werden.

#### Aufmaß-Art

Die Aufmaßart bestimmt die Größe (Umfang, Fläche, Volumen, Stückzahl) und ist abhängig vom gewählten Objekttyp. Wählen Sie diese aus dem Abrollmenü.

6

# BauCaD \*K+R\*®

# AAufmass

#### Abzüge, Zuschläge und Mindestwerte

Für die Auswertung können nach dem Aufmaß noch Abzüge, Zuschläge und Mindestwerte festgelegt werden. Diese werden bei der Auswertung für jedes Element eingerechnet, aber nicht in den Listen ausgewiesen.

#### Absolutwerte

| Nach Aufmass (Abzug | )/Hinzu/Ignor): |   |
|---------------------|-----------------|---|
| 0                   | 0.5             | 2 |

#### <u>Faktor</u>

| Faktor                | 1.5         | 🗹 Einheit |
|-----------------------|-------------|-----------|
| Nach Faktor (Abzug/Hi | nzu/Ignor): |           |
| 2                     | 0           | 0         |

#### Formel

| Formel(AFM)     | (+(*AFM 1.3)5)     |   |
|-----------------|--------------------|---|
| Nach Formel (Al | ozug/Hinzu/Ignor): |   |
| 0               | 0                  | 0 |

Geben Sie im linken Feld die Abzugswerte, im mittleren den Zuschlag und im rechten den Mindestwert ein.

Im Beispiel würde für eine Längenauswertung von Linien jeder Linie 0,5 Einheiten hinzugerechnet. Linien kleiner 2 Einheiten werden nicht ausgewertet.

Geben Sie den gewünschten Faktor ein. Absolutwerte aus dem obigen Feld werden vor der Multiplikation eingerechnet. Nach der Multiplikation können weitere Absolutwerte in den Feldern links eingegeben werden.

Im Beispiel würde für eine Flächenermittlung geschlossener Polylinien jeder Fläche 50% zugeschlagen und dann 2 Einheiten abgezogen.

Beim Verwenden einer Formel wird die Auftragssumme durch das Kürzel "AFM" angegeben. Auch hier werden die Absolutwerte und Faktorwerte aus den obigen Feldern vor der Berechnung berücksichtigt.

Im Beispiel wird die Auftragssumme mit 1,3 multipliziert und dem Ergebnis 5 hinzugezählt. Innerhalb der Formel müssen sämtliche Eingaben durch Leerzeichen getrennt werden. Nach der Formel können weitere Absolutwerte in den Feldern links eingegeben werden.

#### Einheit, Nachkommastellen und Rundung

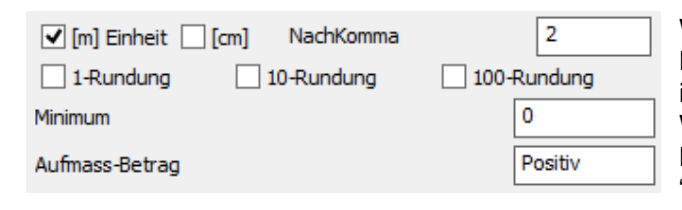

Wählen Sie die Einheit und geben Sie die Anzahl der Nachkommastellen an. Auf- und Abrundungen sind im Einer-, Zehner- und Hunderter-Bereich möglich. Werte kleiner dem Minimum werden auf diesen Betrag aufgerundet. Wird für den Aufmass-Betrag "Negativ" eingetragen, wird dieser Auftrag vom Gesamtpreis abgezogen.

#### Positionsnummer und Einzelpreis

| Pos-Start-Nummer |        |       | 100  |            |
|------------------|--------|-------|------|------------|
| Pos-Schrittweite |        | 1     |      |            |
| Einzelprei       | is [€] |       | 53.7 | 75         |
| Anzahl           | 11     | Aufma | 355  | 185.838 m² |
| Preis [€]        |        |       | 9988 | 8.77       |

Geben Sie hier die Positions-Startnummer für die Aufmaß-Liste sowie die Schrittweite der nachfolgenden Positionen ein.

Für die Preisauswertung wird der Einzelpreis pro Einheit eingegeben.

Wurde für diesen Auftrag das Aufmaß schon berechnet, wird das Ergebnis im unteren Bereich angezeigt.

# Benutzeraufmaß erzeugen und ausgeben

| AAufmass × |    |  |      |           |
|------------|----|--|------|-----------|
| 🛕 🏨        | 16 |  | aste | <b>;;</b> |

Mit diesem Befehl können Sie nach dem Aufstellen eines Benutzeraufmaßes für eine Zeichnung dieses berechnen und als Liste ausgeben.

Die Liste kann mit Einzelnachweis und zusätzlichen Kontrollzeichnungen der ausgewerteten Zeichnungsobjekte erstellt werden.

Mit der F2-Taste kann die Liste auch in der Befehlszeile nachgelesen werden.

#### Liste ohne Nachweis

\* ? Einzelnachweis \* Ja | Nein \* <N> : N

| BauCaD *K+R* CAD-Programme für<br>Dipl.Ing.(FH) Heinz Kempter V                                                                      | Statiker und<br>onWeckenStein 9 | Architekten<br>88639 Wald |
|----------------------------------------------------------------------------------------------------|---------------------------------|---------------------------|
| Heinz Kempter<br>Von WeckenStein 11<br>88639 Wald                                                                                    |                                 |                           |
| Plan-Aufmass-Benutzer<br>Position 100 AWand 36.5<br>Kalkzementputz<br>Putzgrund: Ziegel<br>Aufmass: 433.125 m <sup>2</sup> >> *Ezlp: | 42.25 € *Endp:                  | 18299.53 €                |
| Position 101 IWand 30<br>Gipsputz<br>Putzgrund: Ziegel<br>Aufmass: 295.849 m >> *Ezlp:                                               | 34.75 € *Endp:                  | <b>10280.75</b> €         |
| Position 102 IWand 17.5<br>Gipsputz<br>Putzgrund: Ziegel<br>Aufmass: 249.740 m >> *Ezlp:                                             | 34.75 € *Endp:                  | 8678.47 €                 |
|                                                                                                    | Gesamtpreis:                    | 37258.75 €                |

Bei der Liste ohne Nachweis erhalten Sie für jede Position das Gesamtaufmaß mit Einheitspreis und Positionspreis und den Gesamtpreis aller Positionen. Siehe obiges Beispiel.

Bei der Liste ohne ausführlichen Nachweis werden

zusätzlich alle Objekte einer Position einzeln mit ihrer

Die Referenz eines Objektes dient als Name zur Identifizierung in der Zeichnung und kann über den Befehl "Liste" unter "Handle:" kontrolliert werden.

Einfacher ist die Kontrolle durch die Verwendung der Kontrollzeichnungen. Diese Option wird nachfolgend

Bei der Liste mit ausführlichem Nachweis erhalten

Sie zudem eine Nachweisliste jedes Aufmaß-

Objektes mit den Angaben zum Objekttyp, dem

Layer, den Koordinaten in der Zeichnung und den

Objektreferenz und ihrem Einzelaufmaß aufgelistet.

Ohne ausführlichen Nachweis

beschrieben.

Abmessungen.

Mit ausführlichen Nachweis

#### **Liste mit Nachweis**

Po

Ka

Pu

\*? Einzelnachweis \*Ja | Nein \* <N> : J

\* ? Ausführlich \* Ja | Nein \* <N> : N

| eition  | 100 AWand | 26 5 |           |        |     |
|---------|-----------|------|-----------|--------|-----|
| SILION  | TOU Awanu | 30.5 |           |        |     |
| lkzemer | ntputz    |      |           |        |     |
| tzgrund | d: Ziegel |      |           |        |     |
| 1       | *Obj-Ref: | 2054 | *Aufmass: | 61.2   | m². |
| 2       | *Obj-Ref: | 2055 | *Aufmass: | 52.45  | m². |
| 3       | *Obj-Ref: | 2056 | *Aufmass: | 61.2   | m². |
| 4       | *Obj-Ref: | 2057 | *Aufmass: | 52.45  | m². |
| 5       | *Obj-Ref: | 2058 | *Aufmass: | 18.8   | m². |
| 6       | *Obj-Ref: | 2059 | *Aufmass: | 18.8   | m². |
| 7       | *Obj-Ref: | 2C5A | *Aufmass: | 57.55  | m². |
| 8       | *Obj-Ref: | 2C5B | *Aufmass: | 18.8   | m². |
| 9       | *Obj-Ref: | 2D1A | *Aufmass: | 18.8   | m². |
| 10      | *Obj-Ref: | 2D1D | *Aufmass: | 18.8   | m². |
| 11      | *Obj-Ref: | 2DC7 | *Aufmass: | 8.2    | m². |
| 12      | *Obj-Ref: | 2DCA | *Aufmass: | 8.2    | m². |
| 13      | *Obj-Ref: | 2F2B | *Aufmass: | 37.875 | m². |

Aufmass: 433.125 m<sup>2</sup> >> \*Ezlp: 42.25 € \*Endp: 18299.53 €

\* ? Ausführlich \* Ja | Nein \* <N> : J

Lang: 1224 \*Höhe: 250 cm.

Plan-Aufmass-Benutzer

Plan-Aufmass-Benutzer Position 100 AWand 36.5 Kalkzementputz Putzgrund: Ziegel 1 \*Obj-Ref: 2C54 \*Aufmass: 61.2 m<sup>2</sup>. Nachweis-Liste: Objekt: LINE \*Layer: EG1-WPA1-W0365R. UrPkt: (750,550,0).

# Liste mit Kontrollzeichnungen

\* ? Kontrollzeichnungen \* Ja | Nein \* <J> : J

#### Bei der Liste mit Kontrollzeichnungen wird im Projektverzeichnis für jedes Objekt eine Kontrollzeichnung angelegt. Pfad und Name werden bei den Listen mit Nachweis angegeben.

Position 100 AWand 36.5 Kalkzementputz Putzgrund: Ziegel 1 \*Obj-Ref: 2054 \*Aufmass: 61.2 m<sup>2</sup>. Kontrollzeichnung: c:/cad/kemptergmbh/baucad4\_3/plan/\$\$\$\_baucad\_\_verwpfad\_\$\$\$/benuaufmass.\_\_/afma1.dwg.

# AAufmass

# Listenausgabe

| °SchriftStil: LISTENTXT.<br>°SchriftHöhe: 17.5.<br>°* N S I M E L Q T Z P B -K- O *<br><b>*? 0 2 3 4 6 NI * EinfügePunkt   DRkr   LKpf   STil   SHhe * :</b>                                                                                                    | Zuletzt fügen Sie die Liste durch Picken in die Zeichnung ein oder schicken sie zum Drucker.                                                                                                    |
|----------------------------------------------------------------------------------------------------|----------------------------------------------------------------------------------------------------|
| *? 0 2 3 4 6 NI * EinfügePunkt   DRkr   LKpf   STil   <b>SH</b> he * : <b>SH</b><br>*? E R * SchriftHöhe <17.5> : <b>25</b>                                                                                                    | Liste in Zeichnung (Schrift-Höhe)<br>Geben Sie die gewünschte Schrifthöhe vor dem<br>Einfügen in die Zeichnung ein.                                                                                       |
| *? 0 2 3 4 6 NI * EinfügePunkt   DRkr   LKpf   STil   SHhe * :ST<br>BauCaD *K+R* - Text-Ausgabe<br>Version of the state of the state of the | Liste in Zeichnung (Textstil)<br>Wählen Sie den gewünschten Textstil aus der Liste.<br>Standardmäßig wird der Stil "LISTENTXT"<br>verwendet.                                                              |
| *? 0 2 3 4 6 NI * EinfügePunkt   DRkr   LKpf   STil   SHhe * :<br>BauCaD ×<br>Plan-Aufmass-Benutzer-Liste geändert!                                                                                                    | Liste in Zeichnung (Einfügen)<br>Fügen Sie die Liste in die Zeichnung ein.<br>Befindet sich schon eine Liste in der Zeichnung, wird<br>diese automatisch aktualisiert und die Meldung links<br>erscheint. |
| *? 0 2 3 4 6 NI * EinfügePunkt   DRkr   LKpf   STil   SHhe * :LK                                                                                                    | <u>Listenkopf</u><br>Für die Listenausgabe kann über die Listenkopf-<br>Verwaltung eine Kopfzeile, die Adresse und die<br>BauCaD-Verwaltungsdaten angegeben werden.                                       |
| Adressen     Image: Second Second                                     |                                                                                                    |
| O 2 3 4 6 NI * EintugePunkt   DRkr   LKpt   STil   SHhe * :DR      DruckZentrum     C BOT-SSD2406B]     C     C BOT-SSD2406B]     C     C C     C          | Im Linken Teil des Dialogfensters erhalten Sie eine Voransicht der Liste auf DIN A4.                                                                                                    |
| Von Recientitien 11                                                                                                    | Über "Optionen>>" können Einstellungen für den                                                                                                    |

Druckbereich und die Blattränder vorgenommen werden.

"Font" zeigt die Auswahlliste der Schriften an.

Nach der "DRUCKERAUSWAHL>>" schicken Sie die Liste über "DRUCKEN>>" an den Drucker.

Alternativ kann die Liste als "BMP>>" oder "TXT>>" gespeichert werden.

standard Position too American Kelkzementputz Putzgrund: Ziegel Aufmess: 400.125 m<sup>2</sup> 10280.75 ¢ Position 102 Imand 17.0 Gipsputz Putzgrund: Ziegel Aufmass: 249.740 m >> \*Ezip: 84.75 C \*Endp: 8678.47 C Gesemtpreis: 37258.75 C bn\_afm.txt CLS BN\_ AFM. TXT DRUCKEN >> Font DRUCKERAUSWAHL >> Вня >> Тхт >> OPTIONEN >> OK 24.01.2018 15:18 NUM SEITE I/I 9

# Geändertes Benutzeraufmaß erneut ausgeben

| AAufmass × |       |     |
|------------|-------|-----|
| 🛕 🏨 1      | 5 🛯 🚔 | · 🚼 |

Mit diesem Befehl können Sie ein geändertes Benutzeraufmaß erneut berechnen und ausgeben.

°Druckausgabe Benutzer-Aufmass: \* ? Einzelnachweis \* Ja | Nein \* <N> : °Bitte warten ...

| BauCaD                                |  |
|---------------------------------------|--|
| Plan-Aufmass-Benutzer-Liste geändert! |  |
| OK                                    |  |

| Dipl.Ing.(FH)   | CAD-Progra<br>Heinz Ke | mme für<br>mpter \<br> | Statiker und<br>/onWeckenStein 9 | Architekten<br>88639 Wald |
|-----------------|------------------------|------------------------|----------------------------------|---------------------------|
| Heinz Kempter   |                        |                        |                                  |                           |
| Von WeckenStein | 11                     |                        |                                  |                           |
| 88639 Wald      |                        |                        |                                  |                           |
|                 |                        |                        |                                  |                           |
| Plan-Aufmass-Be | nutzer                 |                        |                                  |                           |
| Position 100 AW | and 36.5               |                        |                                  |                           |
| Kalkzementputz  |                        |                        |                                  |                           |
| Putzgrund: Zieg | el                     |                        |                                  |                           |
| Aufmass: 433.   | 125 m²>>               | *Ezlp:                 | 42.25 € *Endp:                   | 18299.53 €                |
| Position 101 IW | and 30                 |                        |                                  |                           |
| Gipsputz        |                        |                        |                                  |                           |
| Putzarund: Ziea | e]                     |                        |                                  |                           |
| Aufmass: 295.   | 849 m >>               | *Ezlp:                 | 34.75 € *Endp:                   | 10280.75 €                |
|                 |                        |                        |                                  |                           |
| Position 102 IW | and 17.5               |                        |                                  |                           |
| Gipsputz        |                        |                        |                                  |                           |
| Putzgrund: Zieg | el                     |                        |                                  |                           |
|                 |                        |                        |                                  |                           |

Gesamtpreis: 37258.75 €